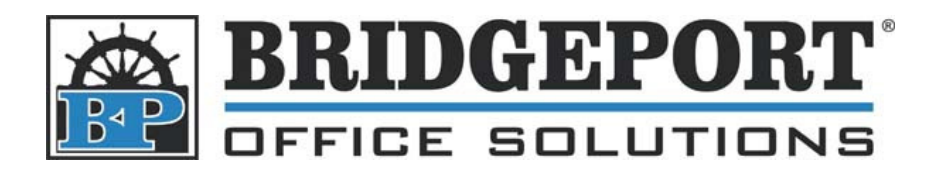

43 Speers Rd. Winnipeg, MB R2J 1M2 P: 204.953.0540 | F: 204.953.0549 www.bpos.ca

## Add/Edit/Delete Fax Numbers

- 1. Double click the Copiers Icon on the desktop, or open a web browser and enter the copiers IP address into the address bar (192.168.113.102)
- 2. If required, login as a public user
- 3. Click the [Scan] tab
- 4. To enter a new fax number, click [New Registration]
  - a. To Edit a fax number, click the edit icon (pencil and paper) beside the fax name/number
  - b. To delete a fax number, click the delete icon (garbage can)
- 5. Select [Abbr. Dial] and click [Next]
- 6. Enter the desired name
- 7. Select the search index from the dropdown box
- 8. If you want this address to be in the favourites on the main page when you press the **[Fax]** button on the copier, make sure that **Main** checkbox is checked
- 9. Enter the phone number in the **[Destination]** box (make sure to put the area code for local numbers)
- 10. Click [Apply]

| 🚰 Scan - Microsoft Internet Explorer | 11.1.       |                               |       |                                          |                     |                  |         |       |               |            |
|--------------------------------------|-------------|-------------------------------|-------|------------------------------------------|---------------------|------------------|---------|-------|---------------|------------|
| Elle Edit View Favorites Lools       | Help        |                               |       |                                          |                     |                  |         |       |               |            |
| Ready to Scan                        |             |                               |       |                                          | Help                | ?                |         |       |               |            |
| Low Paper                            |             |                               |       |                                          | Refresh             | Ŵ                |         |       |               |            |
| Public                               |             |                               |       |                                          |                     |                  |         |       |               |            |
| Logout System                        | Job         | Box                           |       | Print                                    | Scan                |                  |         |       |               |            |
| ►Address Book<br>►Group              | Address Boo | <b>k List</b><br>egistration  |       |                                          |                     |                  |         |       |               |            |
| ▶Program                             |             |                               | Searc | h from Number                            | 1-50                | ~                |         |       |               |            |
| ►Temporary One-Touch                 |             |                               | Se    | arch from Index                          |                     | ~                |         |       |               |            |
| ►Subject                             | No. Functio | No. Function Name Destination |       |                                          |                     |                  |         |       |               |            |
| ►Text                                | 1 G3 Fax    | FAX1                          | 01234 | 56789                                    |                     |                  |         |       |               |            |
|                                      | 2 G3 Fax    | FAX2                          | 12345 | 🙆 Scan - Microsof                        | 1 Internet Explorer |                  |         |       |               |            |
|                                      | 3 G3 Fax    | FAX3                          | 23456 | 23456 Ele Edit View Favorites Iools Help |                     |                  |         |       |               | <b>A</b> * |
|                                      | 4 G3 Fax    | FAX4                          | 34567 |                                          |                     | Ready to         | Soan    |       | Help          | ?          |
|                                      | 5 G3 Fax    | FAX5                          | 45678 |                                          |                     | Low Pape         | r       |       | Refresh       | Ŷ          |
|                                      | 6 E-Mail    | mail6                         | 666@  | Public                                   |                     |                  |         |       |               |            |
|                                      | 7 E-Mail    | mail7                         | 111@  | Logout                                   | System              | Job              | Box     | Print | Scan          |            |
|                                      |             |                               |       | ►Address Book                            |                     |                  | E-Mail) |       |               |            |
|                                      |             |                               |       | ►Group<br>►Program                       |                     | Index            |         | ABC 🗸 |               |            |
|                                      |             |                               |       | ► Temporary                              | One-Touch           | -                |         | Main  |               |            |
|                                      |             |                               |       | ►Subject                                 |                     | Destination Info | rmation |       |               |            |
|                                      |             |                               |       | ►Text                                    |                     | E-Mail Address   | 3       |       |               |            |
| E Done                               |             |                               |       |                                          |                     |                  |         | Apply | Clear Back (  | Cancel     |
|                                      |             |                               |       |                                          |                     |                  |         |       |               |            |
|                                      |             |                               |       | Bh-                                      |                     |                  |         |       | <b>6</b> 3    | ×          |
|                                      |             |                               |       | Done                                     |                     |                  |         |       | S Local intra | inet .     |